# Why do I need to enter exemptions?

The number of students with exemptions at your school is reflected in the annual report. For the report to be accurate, those exemptions must be entered into the School and Child Care Immunization Module. Exemptions also impact other areas of the School and Child Care Immunization Module like the rosters and reports.

# How do exemptions affect other areas of the School and Child Care Immunization Module?

- **Student Roster** Exemptions show on the roster and impact the student's immunization compliance status.
- At-Risk Report Students with exemption entered show on the At-Risk report. If a student with an exemption entered has actually completed the vaccine series they will still show on the At-Risk Report, in this situation the exemption should be removed.
- Action Report The action report shows students who need "action" for individual vaccines. If a student is missing an immunization but they have an exemption entered for that specific immunization, they will not show up on the action report because no action is required for that immunization requirement.
- **Certificate of Immunization Status (CIS) form** Exemptions entered in the School and Child Care Immunization Module will <u>not</u> impact the status displayed on the CIS form. If a vaccine series is incomplete the status will display as Not Complete or Conditional. A Certificate of Exemption must be on file with the CIS.

# What is required for an exemption to be valid?

-Medical, Personal, and Religious exemptions require both parent/guardian and healthcare practitioner signatures on the Certificate of Exemption (COE) form.

-Religious Membership exemptions require only parent/guardian signature.

**Grandfathered Exemptions:** If a COE has already been submitted to the school prior to the law change in 2011 it can be used in the School and Child Care Immunization Module. The new form which includes the health care practitioner signature is only required for exemptions being

# How do I add an exemption to a student's record?

\*\* You must have parent permission to enter immunization information, including exemptions into the School and Child Care Immunization Module. See the <u>School and Child Care Immunization Module Guidance and</u> Expectations document for more information.\*\*

- 1. Login to the School and Child Care Immunization Module.
- 2. Search for and select the student.
- 3. Select **Demographics** under the *Patient* section of the left-hand menu.
- 4. Click Edit.

# Enter Exemptions into the School and Child Care

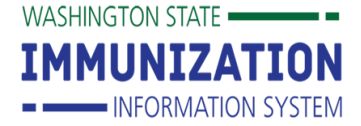

| Immunization Module Quick Reference Guide |
|-------------------------------------------|
|-------------------------------------------|

| Patient Status             |                             |             |                     |        |  |  |
|----------------------------|-----------------------------|-------------|---------------------|--------|--|--|
| Patient Status:            | Inactive                    |             |                     |        |  |  |
| Patient Detail             |                             |             |                     |        |  |  |
| First Name:                | RAJ                         | Street:     |                     |        |  |  |
| Middle Name:               | (K) COMP                    | City:       |                     |        |  |  |
| Last Name:                 | CAT                         | County:     |                     |        |  |  |
| Birth Date:                | 10/01/2012                  | State:      |                     |        |  |  |
| Multi Birth Indicator      | N                           | Zip Code:   |                     |        |  |  |
| Birth Order                |                             | Home Phone: |                     |        |  |  |
| Sex:                       | MALE                        | Cell Phone: |                     |        |  |  |
| Student ID:                |                             |             |                     |        |  |  |
| Guardian Name:             |                             |             |                     |        |  |  |
| + Patient Specific Reports |                             |             |                     |        |  |  |
| School Reporting           |                             |             |                     |        |  |  |
| School:                    | VERY HEALTHY ELELEMENTARY V |             | Include on Reports: | ✓      |  |  |
| Grade Level:               | ~                           |             |                     |        |  |  |
| School Entry Date:         | 08/01/2018                  |             |                     |        |  |  |
|                            |                             |             | Cancel Edit         | Update |  |  |

5. In the Demographic Edit screen click the + in the *School Exemptions by Disease* section.

NOTE: There are four places to enter exemptions in the expanded section, one for each type of exemption medical, personal, religious, and religious membership.

| <ul> <li>School Exemptions t</li> </ul> | by Disease      |         |          |                  |            |     |
|-----------------------------------------|-----------------|---------|----------|------------------|------------|-----|
| Medical Exemptions:                     |                 |         |          |                  |            |     |
| Disease:                                | -               | -select | ~        | Temporary Until: |            |     |
| Date Requested:                         |                 |         |          | Permanent:       |            |     |
|                                         |                 |         |          |                  |            | Add |
| Disease:                                | Date Requested: |         | Temporar | / Until:         | Permanent: |     |
| Personal Exemptions:                    |                 |         |          |                  |            |     |
| Disease:                                | -               | -select | ~        | Date Requested:  |            |     |
|                                         |                 |         |          |                  |            | Add |
| Disease:                                |                 | Date Re | quested: |                  |            |     |
| Religious Exemptions:                   |                 |         |          |                  |            |     |
| Disease:                                | -               | -select | ~        | Date Requested:  |            |     |
|                                         |                 |         |          |                  |            | Add |
| Disease:                                |                 | Date Re | quested: |                  |            |     |
| Religious Membership E                  | xemptions:      |         |          |                  |            |     |
| Disease:                                | -               | -select | ~        | Date Requested:  |            |     |
|                                         |                 |         |          |                  |            | Add |

6. Select the desired **Disease** from the disease dropdown list in the section for the appropriate exemption.

| - School Exemptions b  | y Disease      |                               |                 |
|------------------------|----------------|-------------------------------|-----------------|
| Medical Exemptions:    |                |                               |                 |
| Disease:               |                | select 🗸                      | Temporary Unt   |
| Date Requested:        |                | select                        | Permanent:      |
|                        |                |                               |                 |
| Disease:               | Date Requested | Diphtheria                    | emporary Until: |
| Personal Exemptions:   |                |                               |                 |
| Disease:               |                | Haemophilus Influenzae Type B | Date Reques     |
|                        |                | Hepatitis B                   |                 |
| Disease:               |                |                               |                 |
| Religious Exemptions:  |                | Measles                       |                 |
| Disease:               |                |                               | Date Reques     |
|                        |                | Mumps                         |                 |
| Disease:               |                | Bartuasia                     |                 |
| Religious Membership E | xemptions:     | renussis                      |                 |
| Disease:               |                | Pneumococcal                  | Date Reques     |
|                        |                |                               |                 |
| Vaccine:               |                | Polio                         |                 |
| + Evidence of Immunity | y l            |                               |                 |
|                        |                | Rubella                       |                 |
|                        |                | Totopus                       |                 |
|                        | _              | retarius                      |                 |
|                        |                | Varicella                     |                 |
| 11 December 6          |                |                               |                 |

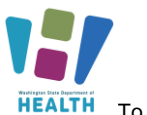

**HEALTH** To request this document in another format, call 1-800-525-0127. Deaf or hard of hearing customers, please call 711 (Washington Relay) or email doh.information@doh.wa.gov.

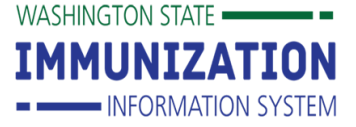

- 7. Type the date of the parent/guardian signature on the Certificate of Exemption in the **Date Requested** field.
- 8. For a medical exemption check the permanent box or if a temporary exemption, enter the expiration date.

### 9. Click the Add button.

| Medical Exemptions: |            |   |                  |   |     |
|---------------------|------------|---|------------------|---|-----|
| Disease:            | Measles    | ~ | Temporary Until: |   |     |
| Date Requested:     | 01/04/2021 |   | Permanent:       | ✓ |     |
|                     |            |   |                  |   | Add |

#### 10. Click the **Save** button.

| Medical Exempti | ons:               |        |                    |        |            |   |             |
|-----------------|--------------------|--------|--------------------|--------|------------|---|-------------|
| Disease:select  |                    | select | ✓ Temporary Until: |        |            |   |             |
| Date Request    | ed:                |        | Permanent:         |        | ent:       |   |             |
|                 |                    |        |                    |        |            |   | Add         |
| Disease:        | Date Requested:    |        | Temporary Until:   |        | Permanent: |   |             |
| Measles         | 01/04/20           | 21     |                    |        | Y          |   | Edit Remove |
| Personal Exempt | tions:             |        |                    |        |            |   |             |
| Disease:        |                    | select | ~                  | Date R | equested:  |   |             |
|                 |                    |        |                    |        |            |   | Add         |
| Disease:        |                    | 1      | Date Requested:    |        |            |   |             |
| Religious Exemp | otions:            |        |                    |        |            |   |             |
| Disease:        |                    | select | ~                  | Date R | equested:  |   |             |
|                 |                    |        |                    |        |            |   | Add         |
| Disease:        |                    | 1      | Date Requested:    |        |            |   |             |
| Religious Membe | ership Exemptions: |        |                    |        |            |   |             |
| Disease:        |                    | select | ~                  | Date R | equested:  |   |             |
|                 |                    |        |                    |        |            |   | Add         |
| Vaccine:        |                    | D      | ate Requested:     |        |            |   |             |
| + Evidence of I | mmunity            |        |                    |        |            |   |             |
|                 |                    |        |                    |        |            | ſ | Cancel Save |

The system will return you to the Demographic page and display the new exemption.

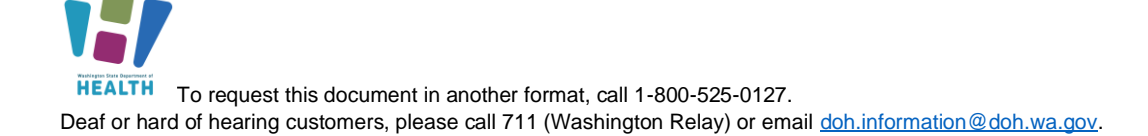

# Enter Exemptions into the School and Child Care Immunization Module Quick Reference Guide

| Detient Status               |                    |                     |                     |          |  |  |  |
|------------------------------|--------------------|---------------------|---------------------|----------|--|--|--|
| Patient Status               | Astive             | Occasization Lough  | las stive           |          |  |  |  |
| State Level:                 | Active             | Organization Level: | Inactive            |          |  |  |  |
| County Level:                | Active (Chelan)    |                     |                     |          |  |  |  |
| Patient Detail               |                    |                     |                     |          |  |  |  |
| First Name:                  | BONNIE             | Street:             |                     |          |  |  |  |
| Middle Name:                 | (5) COMP           | City:               |                     |          |  |  |  |
| Last Name:                   | CAT                | County:             |                     |          |  |  |  |
| Birth Date:                  | 07/02/2010         | State:              |                     |          |  |  |  |
| Multi Birth Indicator        | N                  | Zip Code:           |                     |          |  |  |  |
| Birth Order                  |                    | Home Phone:         |                     |          |  |  |  |
| Sex:                         | FEMALE             | Cell Phone:         |                     |          |  |  |  |
| Student ID:                  |                    |                     |                     |          |  |  |  |
| Guardian Name:               |                    |                     |                     |          |  |  |  |
| + Patient Specific R         | eports             |                     |                     |          |  |  |  |
| School Reporting             |                    |                     |                     |          |  |  |  |
| >                            |                    |                     |                     |          |  |  |  |
| School:                      | VERY HEALTHY ELEMI | ENTARY 🗸            | Include on Reports: | <b>Z</b> |  |  |  |
| Grade Level:                 | 5 🗸                |                     |                     |          |  |  |  |
| School Entry Date:           |                    |                     |                     |          |  |  |  |
| School Exemptions by Disease |                    |                     |                     |          |  |  |  |
| Medical Exemptions           |                    |                     |                     |          |  |  |  |
| Vaccine                      | Date Requested:    | Temporary Until:    | Permanent           |          |  |  |  |
| Measles                      | 01/04/2021         |                     | Y                   |          |  |  |  |
|                              |                    |                     | Cancel Edit         | Undate   |  |  |  |

# How do I remove an exemption from a student's record?

- 1. Login to the School and Child Care Immunization Module.
- 2. Search for the student.
- 3. Select **Demographics** under the *Patient* section of the left-hand menu.
- 4. Click Edit.
- 5. In the Demographic Edit screen click the + in the *School Exemptions by Disease* section.
- 6. Click the Remove button of the desired exemption.

   Disease:
   Date Requested:
   Temporary Until:
   Permanent:

   Measles
   01/04/2021
   Y
   Edit
   Remove
- 7. Click Save.

Questions? Contact the School and Child Care Immunization Module Team at

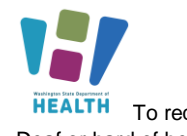

WASHINGTON STATE

IMMUNIZATI

INFORMATION SYSTEM